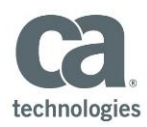

## CA PPM PPM r13.2 – Adjust Timesheets Quick Reference Guide for Partners

### **Overview**

Adjustment timesheets provide the ability to correct previously processed time. An adjustment timesheet is a replacement for the most recent fully processed timesheet.

Adjustment timesheets require you to provide an adjustment reason for each row that has changed content—even where the change is not apparent because time was deleted.

To ensure the adjusted timesheet passes validation, you MUST:

- Make a selection in the Adjustment Reason dropdown
- Provide a Time Entry (line item) Note explanation

Adjusted timesheets are routed for approvals based on the time entry lines that were updated.

Adjustment timesheets have a feature that enables you to compare the changes made against the prior timesheet. When adjusting a timesheet, click [Detta View].

To retrieve a timesheet that must be adjusted, you can-

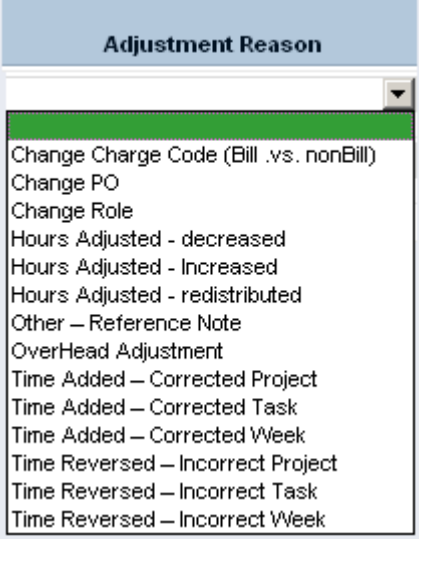

- Click the appropriate time period in the Time Period dropdown present on a Timesheet page
  Click the Timesheets link accessible under Home—this enables you to view a list of timesheets and filter
  - to retrieve a timesheet

In this example, the filter applied stipulated a custom date range and all possible timesheet statuses. Notice that the list returned includes a Posted timesheet (the original) and an Adjustment timesheet for the same time period. When the Adjustment timesheet is approved, the status is Adjusted.

| imesł  | neets    |                                        |                          |                              |                  |                                   |                    |                 |       |
|--------|----------|----------------------------------------|--------------------------|------------------------------|------------------|-----------------------------------|--------------------|-----------------|-------|
| Eite   | Dates    | C By Time<br>Period<br>Custom<br>Range | All Open<br>From:<br>To: | Time Periods 💌<br>01/10/2013 | Timesheet Status | Open<br>Submit<br>Appro<br>Postec | [Sel<br>ted<br>ved | ect]            | •     |
| Filter | Perio    | d Start A                              | ]                        |                              | Timesheet Status |                                   | Adjusted           | Adjustment      | Total |
| - 0    | 01/10/13 |                                        |                          | Submitted                    |                  |                                   |                    |                 | 2.00  |
| (3)    | 07/10/13 |                                        |                          | Posted                       |                  |                                   |                    |                 | 29.00 |
|        | 14/10/13 |                                        |                          | Submitted                    |                  |                                   |                    | ~               | 40.00 |
| ()     | 14/10/13 |                                        |                          | Posted                       |                  |                                   |                    |                 | 40.00 |
| 0      | 21/10/13 |                                        |                          | Posted                       |                  |                                   |                    |                 | 40.00 |
|        | 28/10/13 |                                        |                          | Returned                     |                  |                                   |                    |                 | 32.00 |
|        |          |                                        |                          |                              |                  |                                   | D                  | isplaying 1 - 6 | of 6  |

# CA PPM PPM r13.2 – Adjust Timesheets Quick Reference Guide for Employees

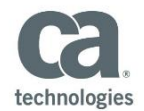

### To adjust timesheets:

| Step | Action                                                                                                    |
|------|----------------------------------------------------------------------------------------------------|
| 1.   | Locate and open the timesheet to be adjusted.                                                                                                    |
|      | The timesheet has a Posted status.                                                                                                    |
|      | Timesheet                                                                                                    |
|      | Time Period: 14/10/13 - 20/10/13 🔽                                                                                                    |
|      | Resource Name Approved by Process Administrator 🖂                                                                                                    |
|      | Timesheet Status Posted Purchase Adjustment Mon Tue Wed Thu Fri Sat Sun                                                                                                    |
|      | ID Investment Description Order Reason 14/10 15/10 16/10 17/10 18/10 19/10 20/10 Total ETC                                                                                                    |
|      | Tasks         S00000015847         Project         Task Example 1         8.00         8.00         4.25         1.50         8.00         29.75         72.75                                                                                                    |
|      | Name         3.75         6.50         10.25         27.25           Name         Name         3.75         6.50         10.25         27.25                                                                                                    |
|      | Total 8.00 8.00 8.00 8.00 0.00 0.00 40.00                                                                                                    |
|      | Adjust Cancel [Printable Version]                                                                                                    |
| 2.   | Click Adjust.                                                                                                    |
|      | Note: The page indicates this is an adjusted—or replacement—timesheet. The status confirms this                                                                                                    |
|      | replacement timesheet is open for adjustments.                                                                                                    |
|      | Timesheet                                                                                                    |
|      | Time Period: 14/10/13 - 20/10/13 P [Adjusted Timesheet]                                                                                                    |
|      | Timesheet Status Open Last Modified 24/10/1316:53                                                                                                    |
|      | (Adjustment)                                                                                                    |
|      | Tasks                                                                                                    |
|      | Image: Support of example 1         Image: Support of example 1         < |
|      | Name         Example 2           Total         8.00         8.00         8.00         8.00         8.00                                                                                                    |
|      | Add Task     Add Other Time     Image: Split     Image: Delete                                                                                                    |
|      | Save Submit for Approval Populate Cancel                                                                                                    |

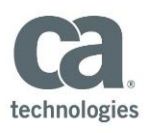

## CA PPM PPM r13.2 – Adjust Timesheets Quick Reference Guide for Partners

| Step |                                                                                                    |                                                                                                    |             |                                                 |                       | Act                          | ion                                                                                          |                                                                               |                                                                  |                                                      |                                                              |                                      |                      |                      |                                                             |                               |
|------|----------------------------------------------------------------------------------------------------|----------------------------------------------------------------------------------------------------|-------------|-------------------------------------------------|-----------------------|------------------------------|----------------------------------------------------------------------------------------------|-------------------------------------------------------------------------------|------------------------------------------------------------------|------------------------------------------------------|--------------------------------------------------------------|--------------------------------------|----------------------|----------------------|-------------------------------------------------------------|-------------------------------|
| 3.   | Make c                                                                                                    | Make changes as required. When making changes you must—                                             |             |                                                 |                       |                              |                                                                                              |                                                                               |                                                                  |                                                      |                                                              |                                      |                      |                      |                                                             |                               |
|      | •                                                                                                    | Add note                                                                                            | S           |                                                 |                       |                              |                                                                                              |                                                                               |                                                                  |                                                      |                                                              |                                      |                      |                      |                                                             |                               |
|      | <ul> <li>Select a value in the Adjustment Reason field</li> </ul>                                          |                                                                                                    |             |                                                 |                       |                              |                                                                                              |                                                                               |                                                                  |                                                      |                                                              |                                      |                      |                      |                                                             |                               |
|      | <ul> <li>If necessary, change the PO number in the Purchase Order field—this is a required fiel</li> </ul> |                                                                                                    |             |                                                 |                       |                              |                                                                                              |                                                                               |                                                                  |                                                      |                                                              |                                      |                      | ielo                 |                                                             |                               |
|      | unless you have been instructed otherwise                                                                  |                                                                                                    |             |                                                 |                       |                              |                                                                                              |                                                                               |                                                                  |                                                      |                                                              |                                      |                      |                      |                                                             |                               |
|      | For example—                                                                                               |                                                                                                    |             |                                                 |                       |                              |                                                                                              |                                                                               |                                                                  |                                                      |                                                              |                                      |                      |                      |                                                             |                               |
|      |                                                                                                    | Investment<br>ID Investment Descr                                                                   |             |                                                 | iption Purchase Order |                              |                                                                                              |                                                                               | Adju                                                             | istme                                                | nt Rea                                                       | ison                                 |                      |                      | Mon<br>14/10                                                |                               |
|      |                                                                                                    | sks                                                                                                 |             |                                                 |                       |                              |                                                                                              |                                                                               |                                                                  |                                                      |                                                              |                                      |                      |                      |                                                             |                               |
|      |                                                                                                    | \$00000015847                                                                                       | Project     | Task<br>Example 1<br>Task<br>Example 2<br>Total | Select                | Select                       |                                                                                              |                                                                               | Hours Adjusted - decreased                                       |                                                      |                                                              |                                      |                      |                      |                                                             |                               |
|      |                                                                                                    | 600000015847                                                                                        | Project     |                                                 | Select                |                              |                                                                                              |                                                                               |                                                                  |                                                      |                                                              |                                      |                      |                      | 00                                                          | H                             |
|      |                                                                                                    | )                                                                                                   | Name        |                                                 |                       |                              |                                                                                              |                                                                               |                                                                  |                                                      |                                                              |                                      |                      |                      | 8.0                                                         | 00                            |
|      |                                                                                                    |                                                                                                    |             |                                                 |                       |                              |                                                                                              |                                                                               |                                                                  |                                                      |                                                              |                                      |                      |                      |                                                             |                               |
|      | Note:A                                                                                                    | ajusted tin                                                                                         | iesneets    | can inclu                                       | de a reve             | ersal of                     | nours th                                                                                     | atre                                                                          | esuit                                                            | In U                                                 | not                                                          | ILL IC                               | Jgge                 | e ag                 | gain                                                        | st a                          |
|      |                                                                                                    |                                                                                                    |             |                                                 |                       |                              |                                                                                              |                                                                               |                                                                  |                                                      |                                                              |                                      |                      |                      |                                                             |                               |
| 4.   | To chec                                                                                                    | k the adju                                                                                          | stments r   | made, clio                                      | k <b>Delta</b>        | View. F                      | or exam                                                                                      | ple-                                                                          | -                                                                |                                                      |                                                              |                                      |                      |                      |                                                             |                               |
| 4.   | To chec                                                                                                    | k the adju                                                                                          | stments r   | made, clio                                      | ck <b>Delta</b>       | View. F<br>Purchase<br>Order | Or exam<br>Adjustment<br>Reason                                                              | ple-<br><sup>Mon</sup><br>14/10                                               | Tue<br>15/10                                                     | Wed<br>16/10                                         | Thu<br>17/10                                                 | Fri<br>18/10                         | Sat<br>19/10         | Sun<br>20/10         | Total                                                       | ETC                           |
| 4.   | To chec                                                                                                    | k the adju                                                                                          | stments r   | made, clic                                      | ck <b>Delta</b> '     | View. F<br>Purchase<br>Order | Or exam<br>Adjustment<br>Reason                                                              | ple—<br>Mon<br>14/10                                                          | Tue<br>15/10                                                     | Wed<br>16/10                                         | Thu<br>17/10                                                 | Fri<br>18/10                         | Sat<br>19/10         | Sun<br>20/10         | Total                                                       | ETC                           |
| 4.   | To chec                                                                                                    | k the adju:                                                                                         | Stments r   | nade, clio                                      | ck <b>Delta</b>       | View. F<br>Purchase<br>Order | Adjustment<br>Reason                                                                         | ple—<br>Mon<br>14/10                                                          | Tue<br>15/10<br>8.00                                             | Wed<br>16/10<br>4.25                                 | Thu<br>17/10                                                 | Fri<br>18/10<br>8.00                 | Sat<br>19/10         | Sun<br>20/10         | <b>Total</b><br>21.75                                       | ETC                           |
| 4.   | To chec<br>Task Exam                                                                                       | k the adju<br>ple 1<br>Example 1                                                                    | Description | made, clic                                      | ck Delta              | View. F<br>Purchase<br>Order | Adjustment<br>Reason                                                                         | ple-<br>Mon<br>14/10<br>8.00                                                  | Tue<br>15/10<br>8.00<br>8.00                                     | Wed<br>16/10<br>4.25<br>4.25                         | Thu<br>17/10<br>1.50<br>1.50                                 | Fri<br>18/10<br>8.00<br>8.00         | Sat<br>19/10         | Sun<br>20/10         | Total<br>21.75<br>29.75                                     | ETC<br>80.75                  |
| 4.   | To chec<br>Task Exarr<br>+ Task<br>Task Exarr                                                              | k the adjus<br>ple 1<br>Example 1<br>ple 2                                                          | Description | nade, clio                                      | ck Delta              | View. F                      | Adjustment<br>Reason<br>Hours<br>Adjusted -<br>decreased<br>Hours<br>Adjusted -              | Ple-<br>Mon<br>14/10<br>8.00<br>8.00                                          | Tue<br>15/10<br>8.00<br>8.00                                     | Wed<br>16/10<br>4.25<br>4.25<br>3.75                 | Thu<br>17/10<br>1.50<br>1.50<br>6.50                         | Fri<br>18/10<br>8.00<br>8.00         | Sat<br>19/10         | Sun<br>20/10         | Total<br>21.75<br>29.75<br>18.25                            | ETC<br>80.75                  |
| 4.   | To chec<br>Task Exarr<br>+ Task<br>Task Exarr                                                              | k the adjus<br>ple 1<br>Example 1<br>ple 2<br>Example 2                                             | Description | made, clic                                      | ck Delta              | View. F<br>Purchase<br>Order | Adjustment<br>Reason<br>Hours<br>Adjusted -<br>decreased<br>Hours<br>Adjusted -<br>increased | Ple-<br>14/10<br>8.00<br>8.00                                                 | Tue<br>15/10<br>8.00<br>8.00                                     | Wed<br>16/10<br>4.25<br>4.25<br>3.75                 | Thu<br>17/10<br>1.50<br>1.50<br>6.50<br>6.50                 | Fri<br>18/10<br>8.00                 | Sat<br>19/10         | Sun<br>20/10         | Total<br>21.75<br>29.75<br>18.25<br>10.25                   | ETC<br>80.75                  |
| 4.   | To chec<br>Task Exarr<br>+ Task<br>Task Exarr<br>+ Task<br>Total                                           | k the adjus<br>ple 1<br>Example 1<br>ple 2<br>Example 2                                             | Description | made, clio                                      | ck Delta              | View. F<br>Purchase<br>Order | Adjustment<br>Reason<br>Hours<br>Adjusted -<br>decreased<br>Hours<br>Adjusted -<br>Increased | Ple-<br>Mon<br>14/10<br>8.00<br>8.00                                          | Tue<br>15/10<br>8.00<br>8.00                                     | Wed<br>16/10<br>4.25<br>4.25<br>3.75<br>3.75<br>8.00 | Thu<br>17/10<br>1.50<br>1.50<br>6.50<br>6.50<br>8.00         | Fri<br>18/10<br>8.00<br>8.00         | Sat<br>19/10         | Sun<br>20/10         | Total<br>21.75<br>29.75<br>18.25<br>10.25<br>40.00          | ETC<br>80.75                  |
| 4.   | To chec<br>Task Exarr<br>+ Task<br>Task Exarr<br>+ Task<br>Total                                           | k the adju:<br>ple 1<br>Example 1<br>ple 2<br>Example 2                                             | Description | made, clic                                      | ck Delta              | View. F<br>Purchase<br>Order | Adjustment<br>Reason<br>Hours<br>Adjusted -<br>decreased<br>Hours<br>Adjusted -<br>Increased | Ple-<br>Mon<br>14/10<br>8.00<br>8.00<br>8.00                                  | Tue<br>15/10<br>8.00<br>8.00                                     | Wed<br>16/10<br>4.25<br>4.25<br>3.75<br>3.75<br>8.00 | Thu<br>17/10<br>1.50<br>6.50<br>6.50<br>8.00                 | Fri<br>18/10<br>8.00<br>8.00         | Sat<br>19/10         | Sun<br>20/10         | Total<br>21.75<br>29.75<br>18.25<br>10.25<br>40.00<br>[Edit | ETC<br>80.75<br>19.25         |
| 4.   | To chec<br>Task Exarr<br>+ Task<br>Task Exarr<br>+ Task<br>Total                                           | k the adjus<br>ple 1<br>Example 1<br>ple 2<br>Example 2                                             | Description | made, clic                                      | ck Delta              | View. F                      | Adjustment<br>Reason<br>Hours<br>Adjusted -<br>decreased<br>Hours<br>Adjusted -<br>Increased | Ple-<br>Mon<br>14/10<br>8.00<br>8.00<br>8.00                                  | Tue           15/10           8.00           8.00           8.00 | Wed<br>16/10<br>4.25<br>4.25<br>3.75<br>8.00         | Thu<br>17/10<br>1.50<br>1.50<br>6.50<br>8.00                 | Fri<br>18/10<br>8.00<br>8.00<br>8.00 | Sat<br>19/10         | Sun<br>20/10         | Total<br>21.75<br>29.75<br>18.25<br>10.25<br>40.00<br>[Edit | ETC<br>80.75<br>19.25<br>View |
| 4.   | To chec<br>Task Exarr<br>+ Task<br>Task Exarr<br>+ Task<br>Total                                           | k the adju:<br>ple 1<br>Example 1<br>ple 2<br>Example 2<br>e indented                               | Description | esent the                                       | ck Delta              | View. F<br>Purchase<br>Order | Adjustment<br>Reason<br>Hours<br>Adjusted -<br>decreased<br>Hours<br>Adjusted -<br>Increased | ple-<br>Mon<br>14/10<br>8.00<br>8.00<br>8.00<br>8.00                          | -<br>Tue<br>15/10<br>8.00<br>8.00<br>8.00                        | Wed<br>16/10<br>4.25<br>4.25<br>3.75<br>8.00         | Thu<br>17/10<br>1.50<br>1.50<br>6.50<br>6.50<br>8.00         | Fri<br>18/10<br>8.00<br>8.00<br>8.00 | Sat<br>19/10<br>0.00 | Sun<br>20/10<br>0.00 | Total<br>21.75<br>29.75<br>18.25<br>10.25<br>40.00<br>[Edit | ETC<br>80.75<br>19.25         |
| 4.   | To chec<br>Task Exarr<br>+ Task<br>Task Exarr<br>+ Task<br>Total<br>The<br>Ori                             | k the adju:<br>ple 1<br>Example 1<br>ple 2<br>Example 2<br>e indented<br>ginal time                 | Description | esent the                                       | ck Delta              | View. F<br>Purchase<br>Order | Adjustment<br>Reason<br>Hours<br>Adjusted -<br>decreased<br>Hours<br>Adjusted -<br>Increased | ple-<br>Mon<br>14/10<br>8.00<br>8.00<br>8.00<br>8.00<br>are<br>nt tin         | -<br>Tue<br>15/10<br>8.00<br>8.00<br>8.00<br>8.00                | Wed<br>16/10<br>4.25<br>4.25<br>3.75<br>8.00<br>inde | Thu<br>17/10<br>1.50<br>6.50<br>6.50<br>8.00<br>entec<br>es. | Fri<br>18/10<br>8.00<br>8.00<br>8.00 | Sat<br>19/10<br>0.00 | Sun<br>20/10<br>0.00 | Total<br>21.75<br>29.75<br>18.25<br>10.25<br>40.00<br>[Edit | ETC<br>80.75<br>19.25         |
| 4.   | To chec<br>Task Exarr<br>+ Task<br>Task Exarr<br>+ Task<br>Task Exarr<br>+ Task<br>Total                   | k the adju:<br>ple 1<br>Example 1<br>ple 2<br>Example 2<br>e indented<br>ginal time<br>rn to the ti | Description | esent the                                       | t View.               | View. F<br>Purchase<br>Order | Adjustment<br>Reason<br>Hours<br>Adjusted -<br>decreased<br>Hours<br>Adjusted -<br>Increased | ple-<br>Mon<br>14-10<br>8.00<br>8.00<br>8.00<br>8.00<br>8.00<br>are<br>nt tin | -<br>Tue<br>15/10<br>8.00<br>8.00<br>8.00<br>8.00                | Wed<br>16/10<br>4.25<br>4.25<br>3.75<br>8.00<br>inde | Thu<br>17/10<br>1.50<br>6.50<br>6.50<br>8.00                 | Fri<br>18/10<br>8.00<br>8.00<br>8.00 | Sat<br>19/10<br>0.00 | sun<br>20/10<br>0.00 | Total<br>21.75<br>29.75<br>18.25<br>10.25<br>40.00<br>[Edit | ETC<br>80.75<br>19.25         |

http://www.ca.com/us/collateral/service-partners/na/ca-service-partner-program-tools.aspx

Adjustment timesheets have additional validations-

- Missing a value in the Adjustment Reason dropdown
- Missing a Time Entry Note
- No change was made to the timesheet
- A line of previously processed time was deleted